## **Cancelar Aluno**

| Sistema            | SIGAA            |  |
|--------------------|------------------|--|
| Módulo             | Técnico          |  |
| Usuários           | Gestores Técnico |  |
| Perfil             | Gestor Técnico   |  |
| Última Atualização | 11/10/2016 09:46 |  |

Esta funcionalidade permite ao usuário realizar o cancelamento do programa de discentes por abandono, ou seja, cancelar a matrícula do discente em todos os componentes curriculares nos quais o aluno esteja matriculado. O abandono de curso se caracteriza por parte do aluno quando, em um período letivo regular no qual o programa não esteja trancado, o aluno não realizar sua matrícula online no período estabelecido no calendário acadêmico, ou ainda, trancar sua matrícula ou reprovar em todos os componentes curriculares no qual esteja matriculado.

1/4

Para isso, o usuário deve acessar o SIGAA  $\rightarrow$  Módulos  $\rightarrow$  Técnico  $\rightarrow$  Aluno  $\rightarrow$  Movimentação de Aluno  $\rightarrow$  Cancelar Aluno.

A seguinte tela será gerada:

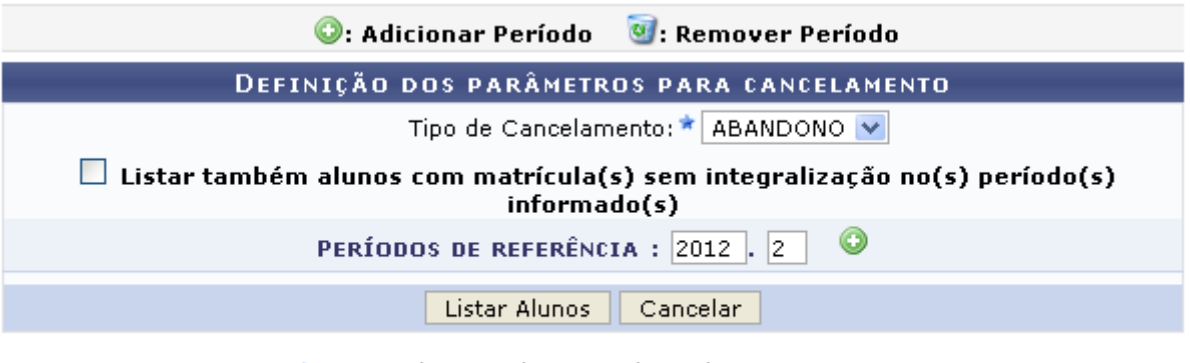

🖈 Campo de preenchimento obrigatório.

## Ensino Técnico

Clique em **Ensino Técnico** para retornar ao menu inicial do módulo. Esta função será válida sempre que a opção estiver presente.

Caso desista de realizar a operação, clique em *Cancelar* e confirme a desistência na janela que será gerada posteriormente. Esta função será válida sempre que a opção estiver presente.

Na tela acima, o campo *Tipo de Cancelamento* permanecerá, permanentemente, preenchido pela opção <u>ABANDONO</u>. Desta forma, o usuário poderá ativar o campo *Listar também alunos com matrícula(s) sem integralização no(s) período(s) informado(s)*, caso deseje que sejam listados os alunos matriculados no período mas que não obtiveram aproveitamento satisfatório em todos os componentes, ou seja, trancaram e/ou reprovaram todas as disciplinas no período, como também informar os *Períodos de Referência*.

Exemplificamos utilizando o Períodos de Referência: 2012.2, após isso, o usuário deve clicar no ícone

😳, o período será listado, automaticamente, logo abaixo:

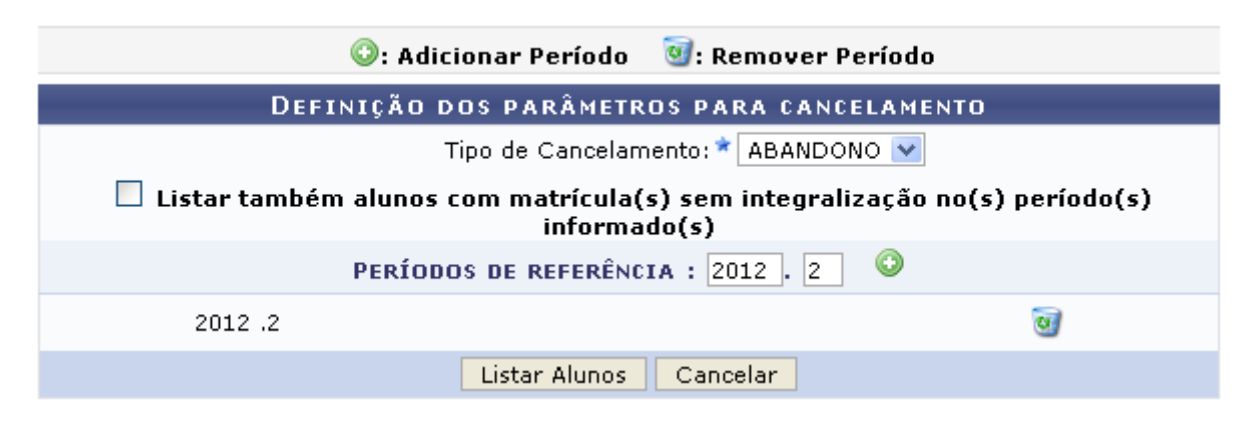

Clique no ícone 🞯 para excluir um período de referência.

Após realizar as modificações desejadas, clique em *Listar Alunos* para dar continuidade à operação. A seguinte tela será gerada:

| 🛄: Visualizar Histórico                           |            |                  |         |        |                         |  |  |  |  |  |
|---------------------------------------------------|------------|------------------|---------|--------|-------------------------|--|--|--|--|--|
| 5 DISCENTES ENCONTRADOS                           |            |                  |         |        |                         |  |  |  |  |  |
|                                                   | Matrícula  | Nome             | Nível   | Status | Pendência na Biblioteca |  |  |  |  |  |
| TÉCNICO DE MÚSICA (CANTO)                         |            |                  |         |        |                         |  |  |  |  |  |
| <b>V</b>                                          | 2012000001 | NOME DO DISCENTE | TÉCNICO | ATIVO  | Não                     |  |  |  |  |  |
| TÉCNICO DE MÚSICA (INSTRUMENTO)                   |            |                  |         |        |                         |  |  |  |  |  |
|                                                   | 201000002  | NOME DO DISCENTE | TÉCNICO | ATIVO  | Não                     |  |  |  |  |  |
|                                                   | 2011000003 | NOME DO DISCENTE | TÉCNICO | ATIVO  | Não                     |  |  |  |  |  |
| TÉCNICO DE MÚSICA (REGÊNCIA)                      |            |                  |         |        |                         |  |  |  |  |  |
|                                                   | 2012000004 | NOME DO DISCENTE | TÉCNICO | ATIVO  | Não                     |  |  |  |  |  |
|                                                   | 2012000005 | NOME DO DISCENTE | TÉCNICO | ATIVO  | Não                     |  |  |  |  |  |
| Próximo >> Cancelar Alunos sem Pendência na Bibli |            |                  |         |        | << Voltar               |  |  |  |  |  |

Clique em *Voltar* para retornar à tela anterior.

Caso deseje eliminar da listagem os usuários que não possuem pendências na biblioteca, o usuário deve clicar em *Cancelar Alunos sem Pendências na Biblioteca*.

Clique no ícone 💷 para visualizar o histórico do discente, exemplificamos com o primeiro discente da listagem, a seguinte tela será gerada:

| Você selecionou abrir:                         |  |  |  |  |  |  |
|------------------------------------------------|--|--|--|--|--|--|
| istorico_ 201200001.pdf                        |  |  |  |  |  |  |
| Tipo: arquivo PDF                              |  |  |  |  |  |  |
| Site: http:// sigaa.ufrn.br                    |  |  |  |  |  |  |
| O que o Firefox deve fazer?                    |  |  |  |  |  |  |
| Abrir com o: pdf_auto_file (aplicativo padrão) |  |  |  |  |  |  |
| O Download                                     |  |  |  |  |  |  |
| Memorizar a decisão para este tipo de arquivo  |  |  |  |  |  |  |
|                                                |  |  |  |  |  |  |
| OK Cancelar                                    |  |  |  |  |  |  |

Clique em **OK** para abrir ou realizar o download do arquivo.

Na tela *Discentes Encontrados*, o usuário deve selecionar o(s) discente(s) que desejar, ativando o campo ao lado da matrícula do discente. Caso deseje selecionar todos os discentes o usuário deve ativar o campo ao lado do item *Matrícula*.

Exemplificamos selecionando o discente de *Matrícula*: <u>2012000001</u>, após isso, clique em **Próximo** para dar continuidade à operação. A seguinte tela será visualizada:

| 💷: Visualizar Histórico                       |                  |         |        |  |  |  |  |  |  |
|-----------------------------------------------|------------------|---------|--------|--|--|--|--|--|--|
| DISCENTES ENCONTRADOS (1)                     |                  |         |        |  |  |  |  |  |  |
| Matrícula                                     | Nome             | Nível   | Status |  |  |  |  |  |  |
| TÉCNICO DE MÚSICA (INSTRUMENTO)               |                  |         |        |  |  |  |  |  |  |
| 201000001                                     | NOME DO DISCENTE | TÉCNICO | ATIVO  |  |  |  |  |  |  |
| Confirmar Cancelamento de Programas << Voltar |                  |         |        |  |  |  |  |  |  |

Clique em **Confirmar Cancelamento de Programas** para cancelar a matrícula do discente, a seguinte caixa de diálogo será visualizada:

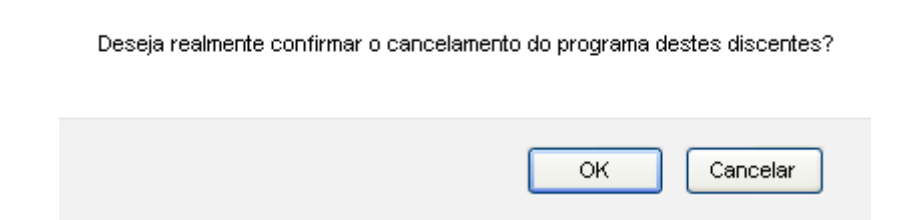

Clique em **OK** para confirmar o cancelamento, a seguinte mensagem de sucesso será visualizada:

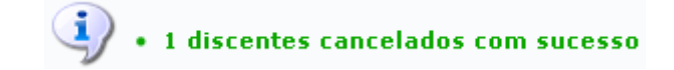

**Bom Trabalho!** 

## **Manuais Relacionados**

Last update: 2016/10/11 suporte:manuais:sigaa:tecnico:aluno:movimentacao\_de\_aluno:cancelar\_aluno https://docs.info.ufrn.br/doku.php?id=suporte:manuais:sigaa:tecnico:aluno:movimentacao\_de\_aluno:cancelar\_aluno 09:46

- Estornar Afastamento
- Retornar Alunos De Trancamento

## << Voltar - Manuais do SIGAA

From: https://docs.info.ufrn.br/ -

Permanent link:

https://docs.info.ufrn.br/doku.php?id=suporte:manuais:sigaa:tecnico:aluno:movimentacao\_de\_aluno:cancelar\_aluno

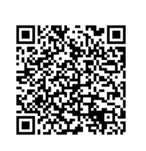

Last update: 2016/10/11 09:46